## Portret omzetten in een Lego portret – video les

#### Van deze foto

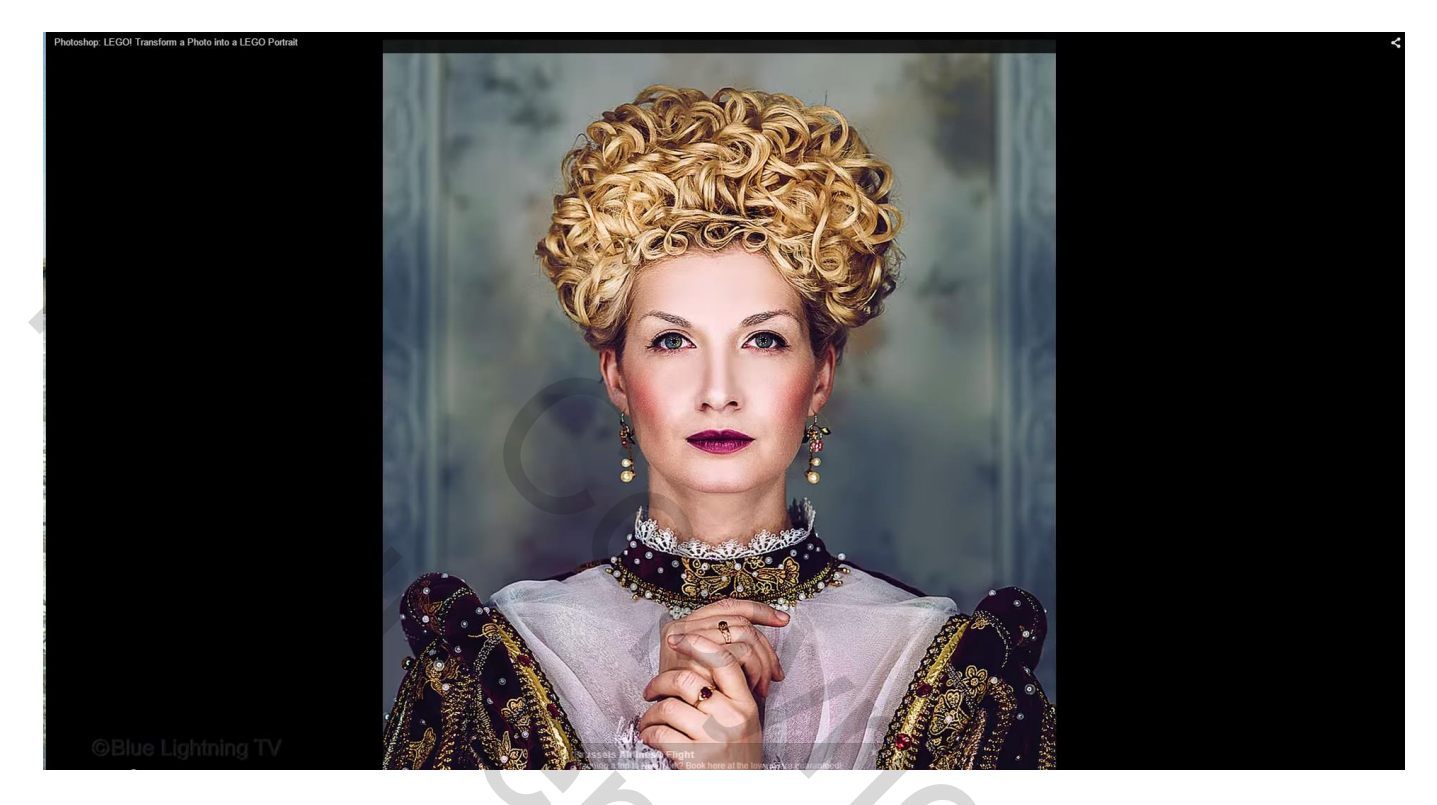

Een lego foto maken

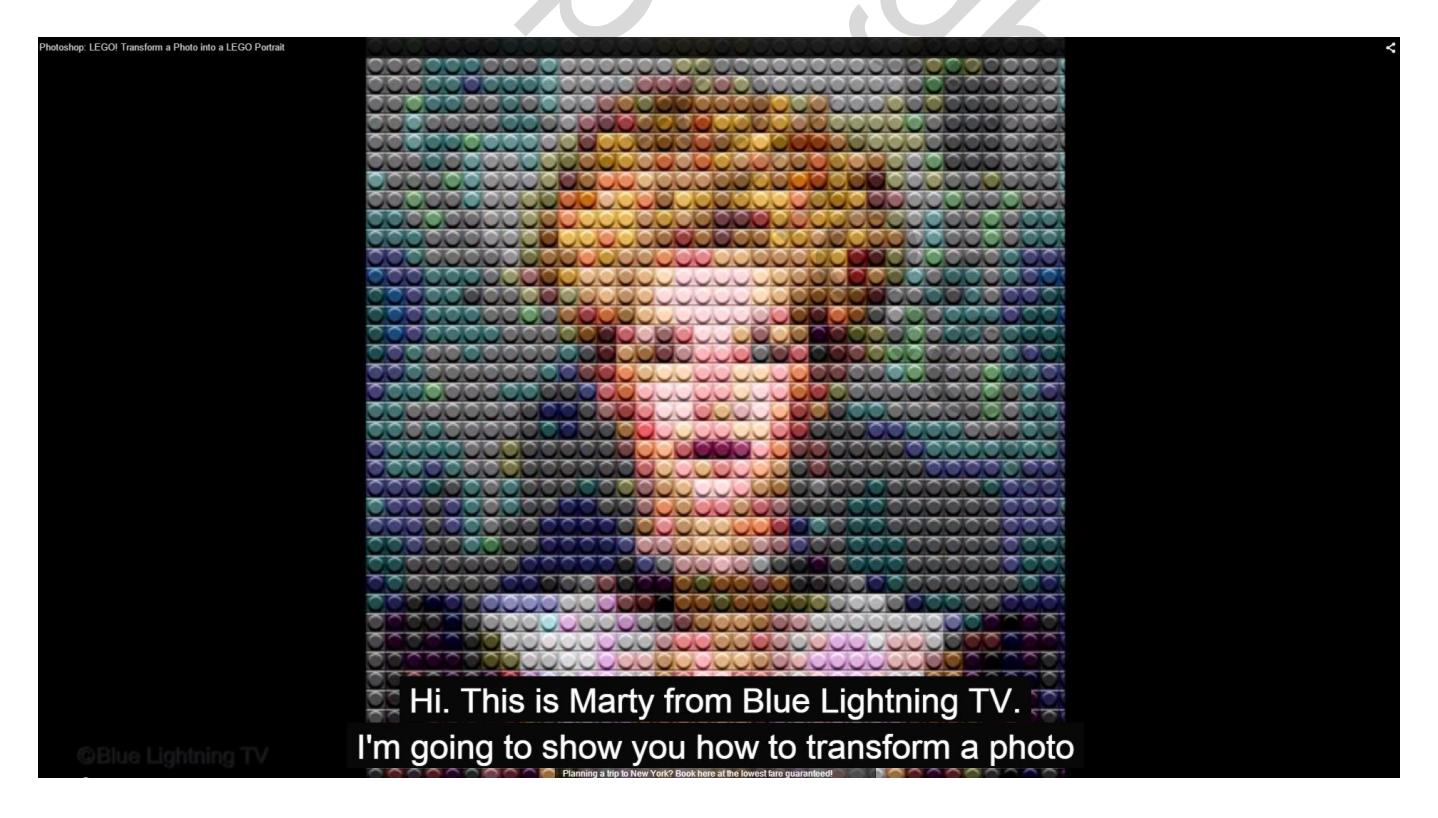

#### 1) Open de gewenste foto

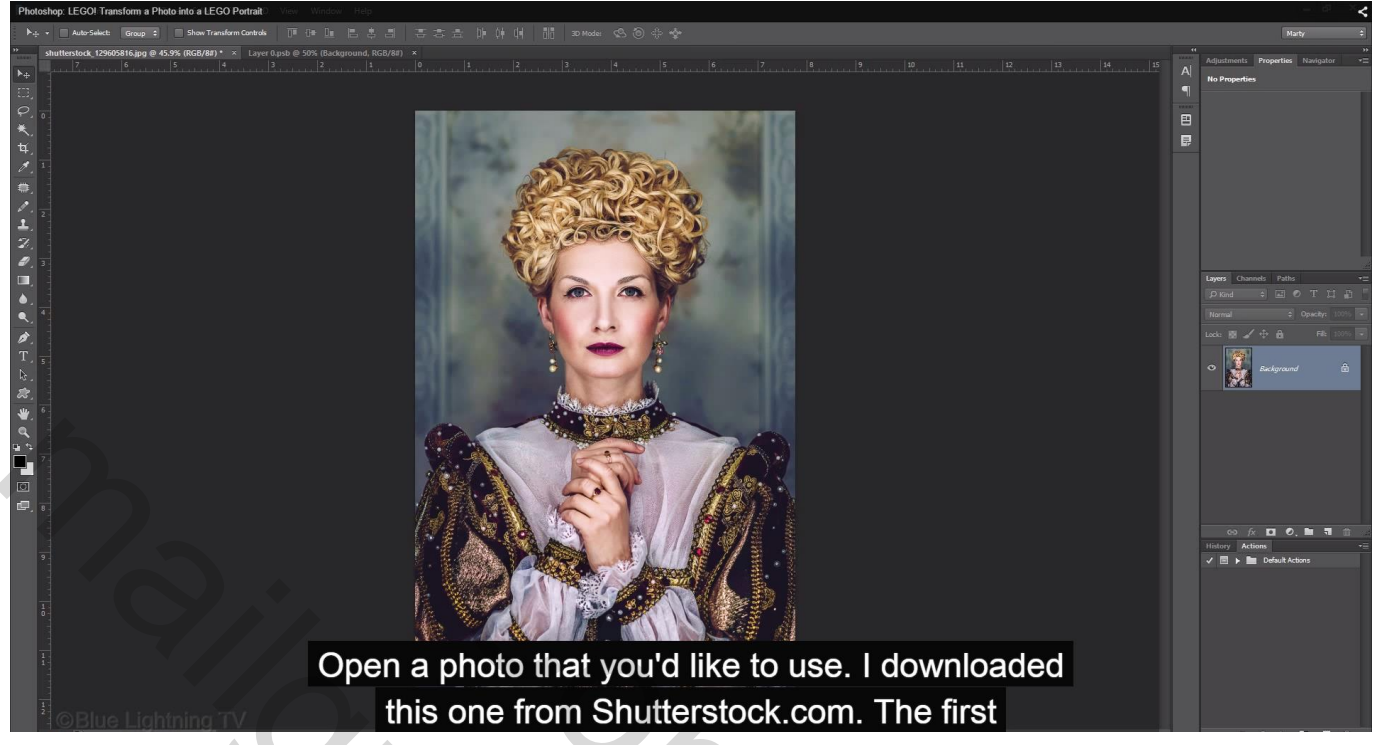

Achtergrond laag omzetten in een Slim Object (zo kunnen we altijd terug naar de originele foto)

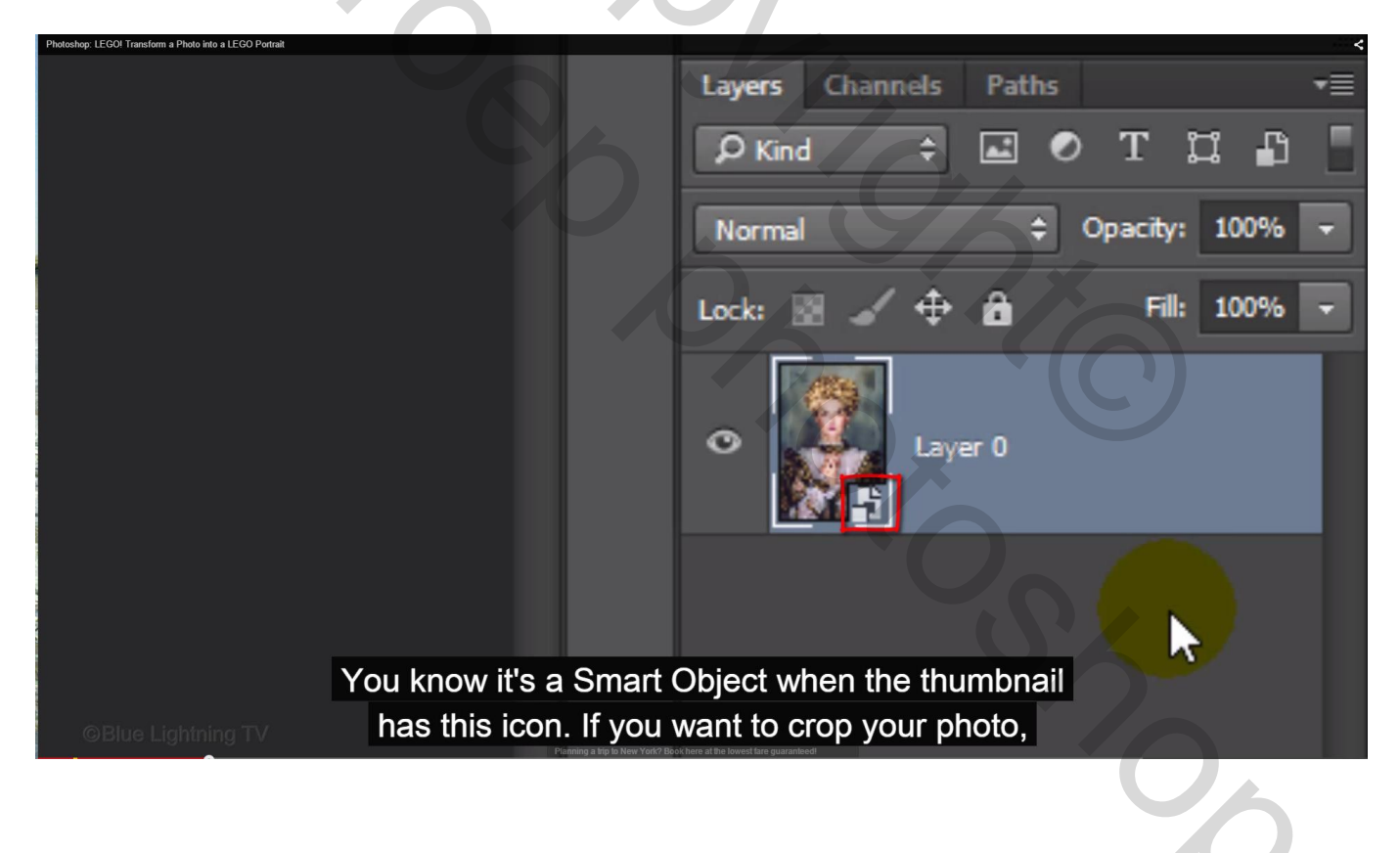

2) Rechthoekige selectie tekenen boven het deel van de foto dat je wenst te behouden

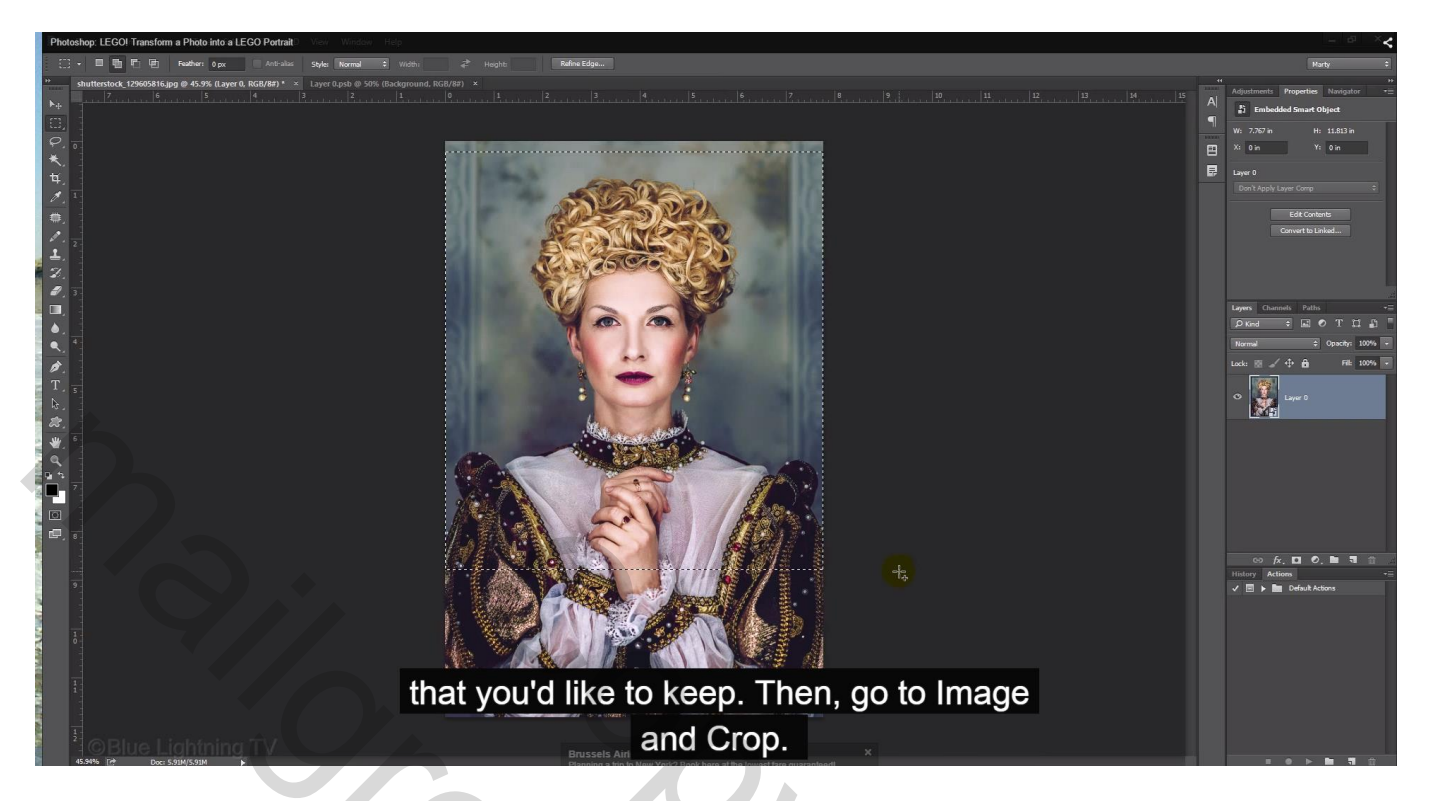

Ga dan naar men Afbeelding  $\rightarrow$  Uitsnijden ; Deselecteren (Ctrl + D)

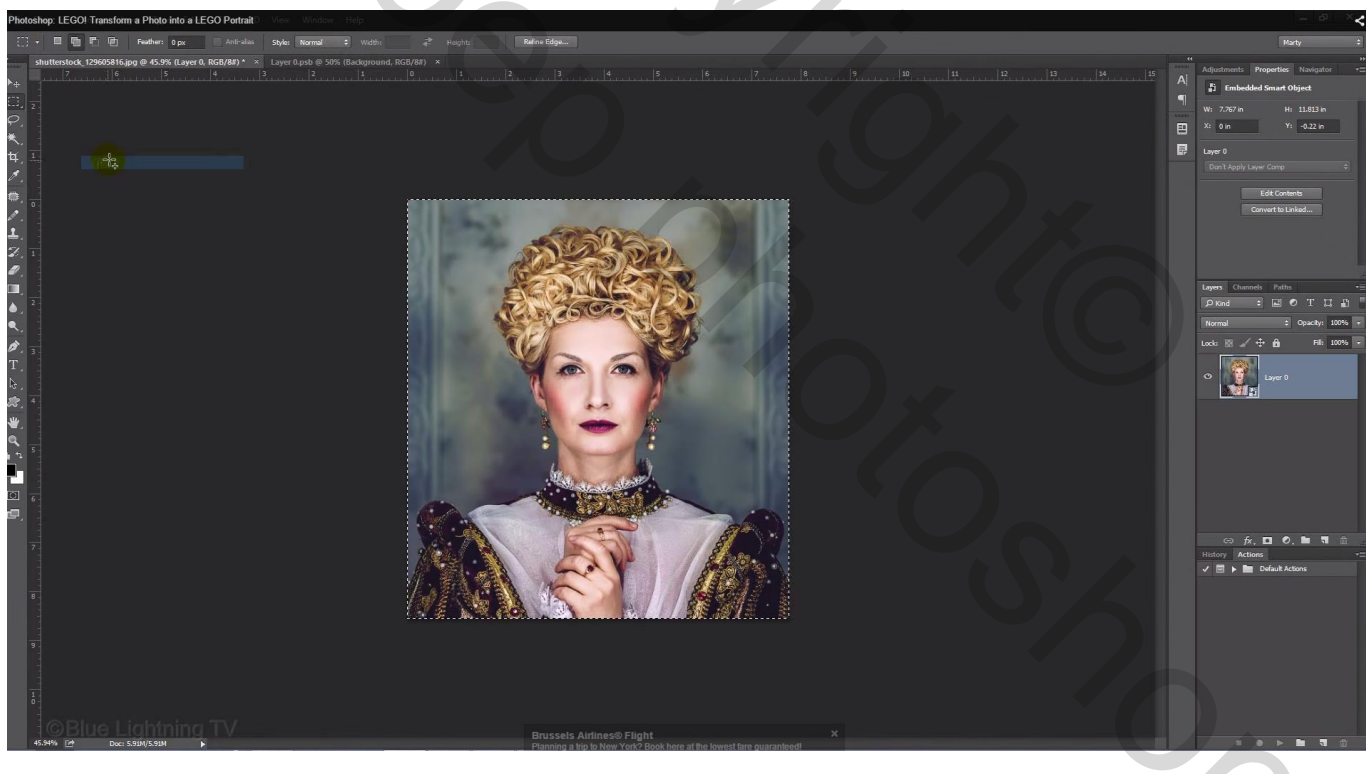

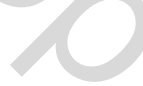

3) Afbeelding  $\rightarrow$  Afbeeldingsgrootte : resolutie = 72 ppi; hoogte = 2000 px; de breedte past zich automatisch aan.

| Photoshop: LEGOI Tra                                                                             | Image Size: 10.4M (was 4.28M)   | ۵. |  |  |  |
|--------------------------------------------------------------------------------------------------|---------------------------------|----|--|--|--|
|                                                                                                  | Dimensions: 💌 1815 px 🗴 2000 px |    |  |  |  |
|                                                                                                  | Fit To: Custom                  | ¢  |  |  |  |
| ~                                                                                                | Width: 1815 Pixels              | ¢  |  |  |  |
|                                                                                                  | 비행이다: 2000 Pixels               | \$ |  |  |  |
| 24                                                                                               | Resolution: 72 Pixels/Inch      | \$ |  |  |  |
| The width will automatically default to another<br>amount, since its linked to the Height. Then, |                                 |    |  |  |  |

4) Filter  $\rightarrow$  Pixel  $\rightarrow$  Mozaïek : celgrootte = 50 px

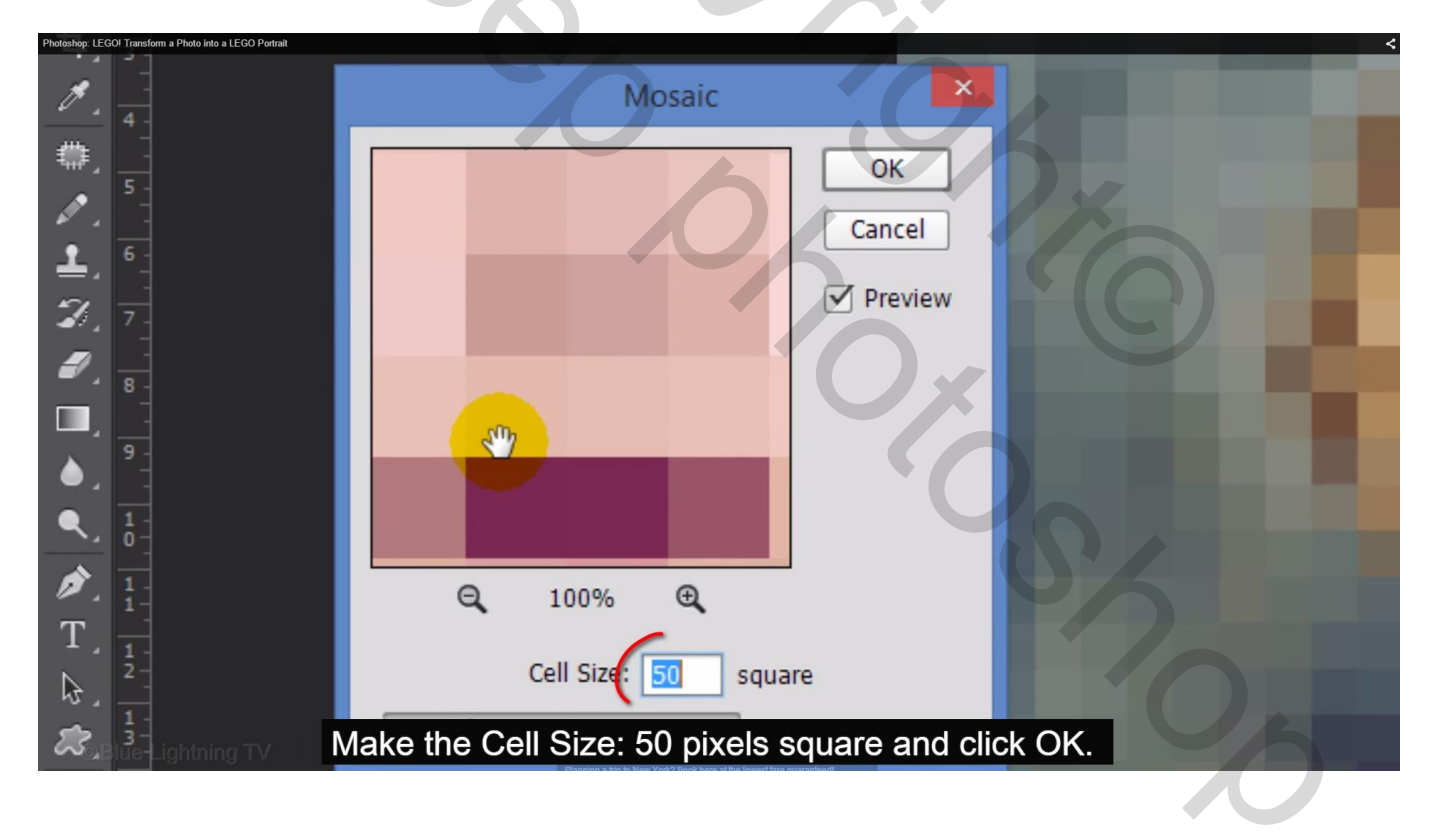

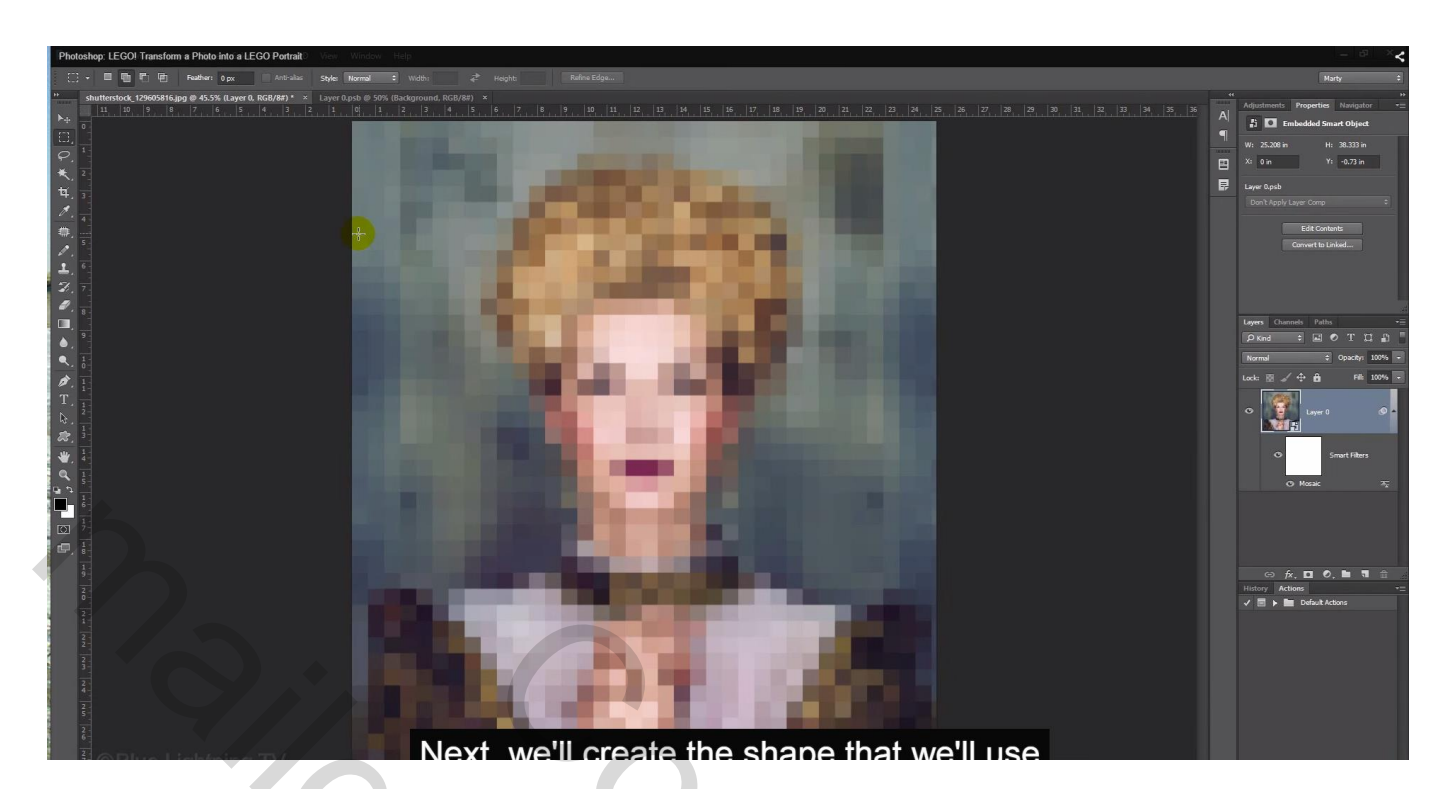

5) Bestand  $\rightarrow$  Nieuw : 50 x 50 px (zelfde als de celgrootte)

| Photoshop: LEGO! Transform a Photo into a LEGO Portrait |                 |                     |               | < |
|---------------------------------------------------------|-----------------|---------------------|---------------|---|
|                                                         | ľ               | Vew                 | ×             |   |
| Name:                                                   | Untitled-1      |                     | ОК            |   |
| Preset: Custom                                          |                 | \$                  | Cancel        |   |
| Size:                                                   |                 | ÷                   | Save Preset   |   |
| Width:                                                  | 50              | Pixels 🗢            | Delete Preset |   |
| Haight:                                                 | 50              | Pixels              |               |   |
| Resolution:                                             | 72              | Pixels/Inch +       | 16            |   |
| Color Mode:                                             | RGB Color \$    | 8 bit 🗘             |               |   |
| Background Contents:                                    | White           | ÷ []                | Image Size:   |   |
| Advanced                                                |                 |                     | 7.32K         |   |
| Color Profile:                                          | Working RGB: sl | RGB IEC61966-2.1 \$ |               |   |
| Pixel A each, si                                        | nce that size   | e is the same as t  | he cell       |   |
| OBlue Lighting TV Size                                  | of the mosa     | aic. Then, click Oł | К.            |   |
|                                                         |                 |                     |               |   |
|                                                         |                 |                     |               |   |

## 6) Ctrl + O om passend te maken voor het scherm

| Photoshop: LEGO! Transform a Photo into a LEGO Portrait 1 View Window Help                                                                                                    |       | - @ ×<                                                                                                    |
|----------------------------------------------------------------------------------------------------|-------|----------------------------------------------------------------------------------------------------|
|                                                                                                    |       | Marty ‡                                                                                                    |
| * automotok, 12500316.80,0 # 0.53% (Layer 0, 66/40) * * Layer 0, 66/40) * United 10 100% (66/40) *          *       automotok, 12500316.80,0 # 0.53% (Layer 0, 66/40) * *       Layer 0, 66/40) * *       Image: Control of the control of the control of                                                                                                    | *<br> | Adputnusts Properties Navigator -=                                                                                                   |
| <ul> <li>\$\$, 4</li> <li>\$\$, 1</li> <li>\$\$, 2</li> <li>\$\$, 2</li> <li>\$\$, 4</li> <li>\$\$, 5</li> <li>\$\$, 5</li></ul> |       | Lagens Dusmotic Paths -==<br>D'Sand S II O' T I A I<br>Normal S Operation 1000 €<br>Lacks (2) A' + A Fits 1000 2<br>O Bactground (2) |
|                                                                                                    |       | ∞ fr [] Ø, Ni N Ω<br>Inducy Actions -=<br>✓ ■ > Ni Defuil Actions                                                                    |
| Press Ctrl or Cmd + 0 to fit it onto your screen. Fill it with 50% gree<br>do this, press Shift                                                                                                    | /. 1  | То                                                                                                    |
| Vul met 50% grijs : Bewerken → Vullen                                                                                                    |       | ~                                                                                                    |

# Vul met 50% grijs : Bewerken $\rightarrow$ Vullen

|                    | Fill                                                                                           | ~ |
|--------------------|------------------------------------------------------------------------------------------------|---|
|                    | Contents                                                                                       |   |
|                    | Use: 50% Gray   Cancel                                                                         |   |
|                    | Custom Pattern:                                                                                |   |
|                    | Color Adaptation                                                                               |   |
|                    | Blending                                                                                       |   |
|                    | Mode: Normal +                                                                                 |   |
|                    | Opacity: 100 %                                                                                 |   |
|                    | <ul> <li>Preserve Transparency</li> <li>+ F5 key at the the top of your keyboard to</li> </ul> |   |
| ©Blue Lightning TV | open the Fill window. Choose 50% grey and                                                      |   |
|                    |                                                                                                |   |

7) Nieuwe laag toevoegen; Ovaal selectie kader; teken een cirkelselectie over bijna geheel het canvas

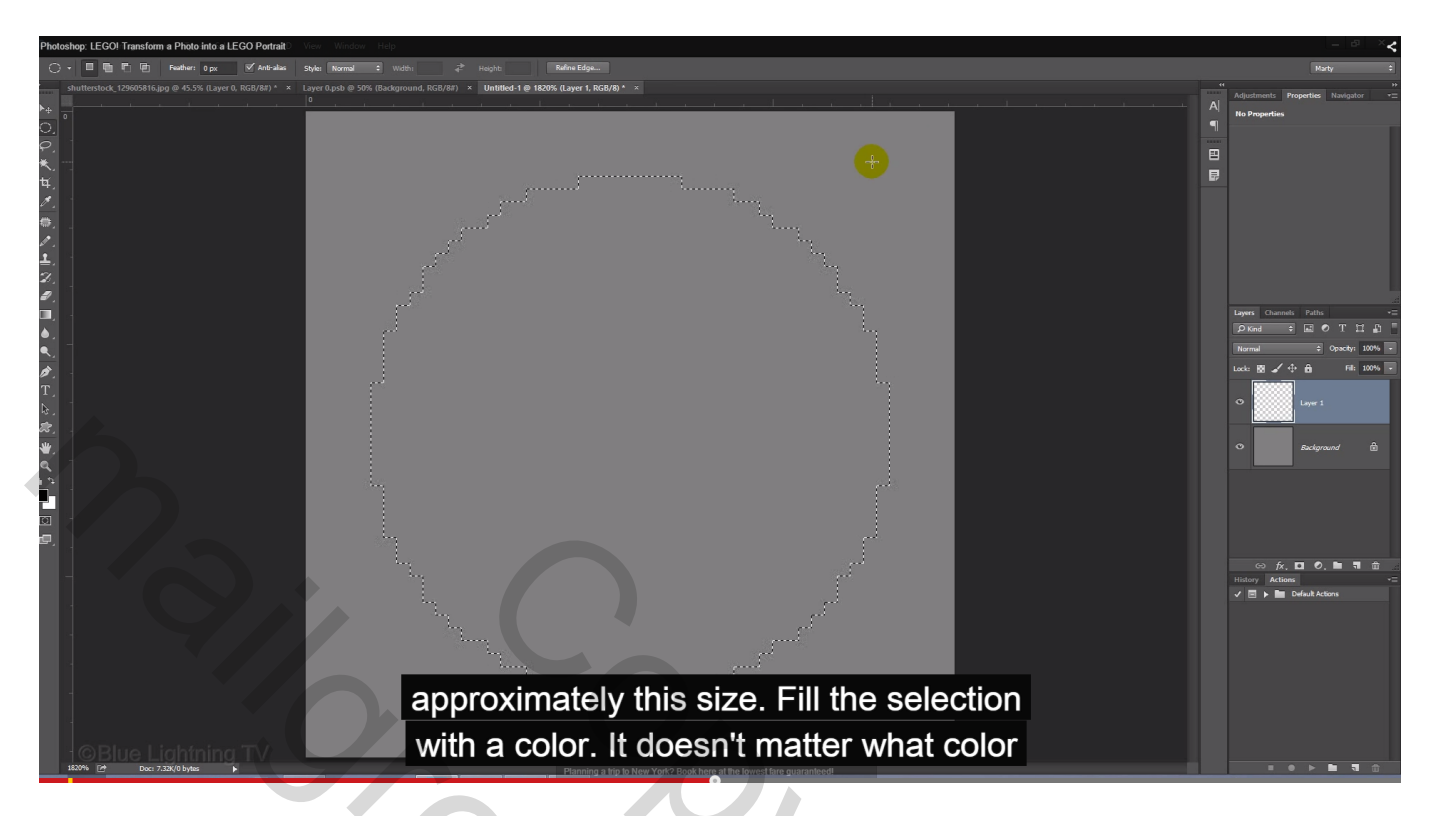

Vul de selectie met een kleur (kleur van geen belang); Deselecteren

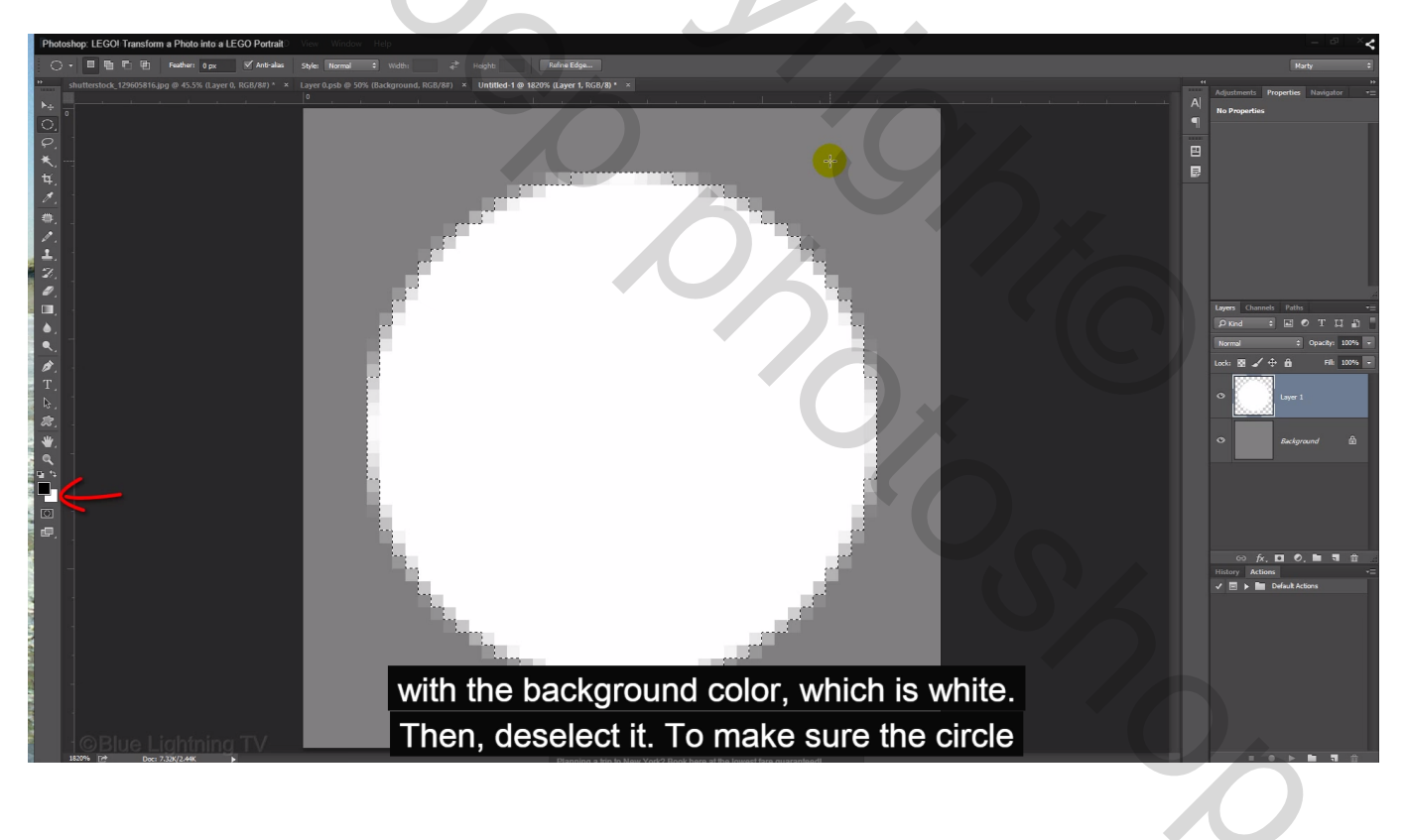

8) Zorg dat de cirkel mooi midden het document staat: Alles selecteren; verplaatsgereedschap aanklikken; In Optiebalk: horizontale middelpunten uitlijnen en Verticale middelpunten uitlijnen; Deselecteren

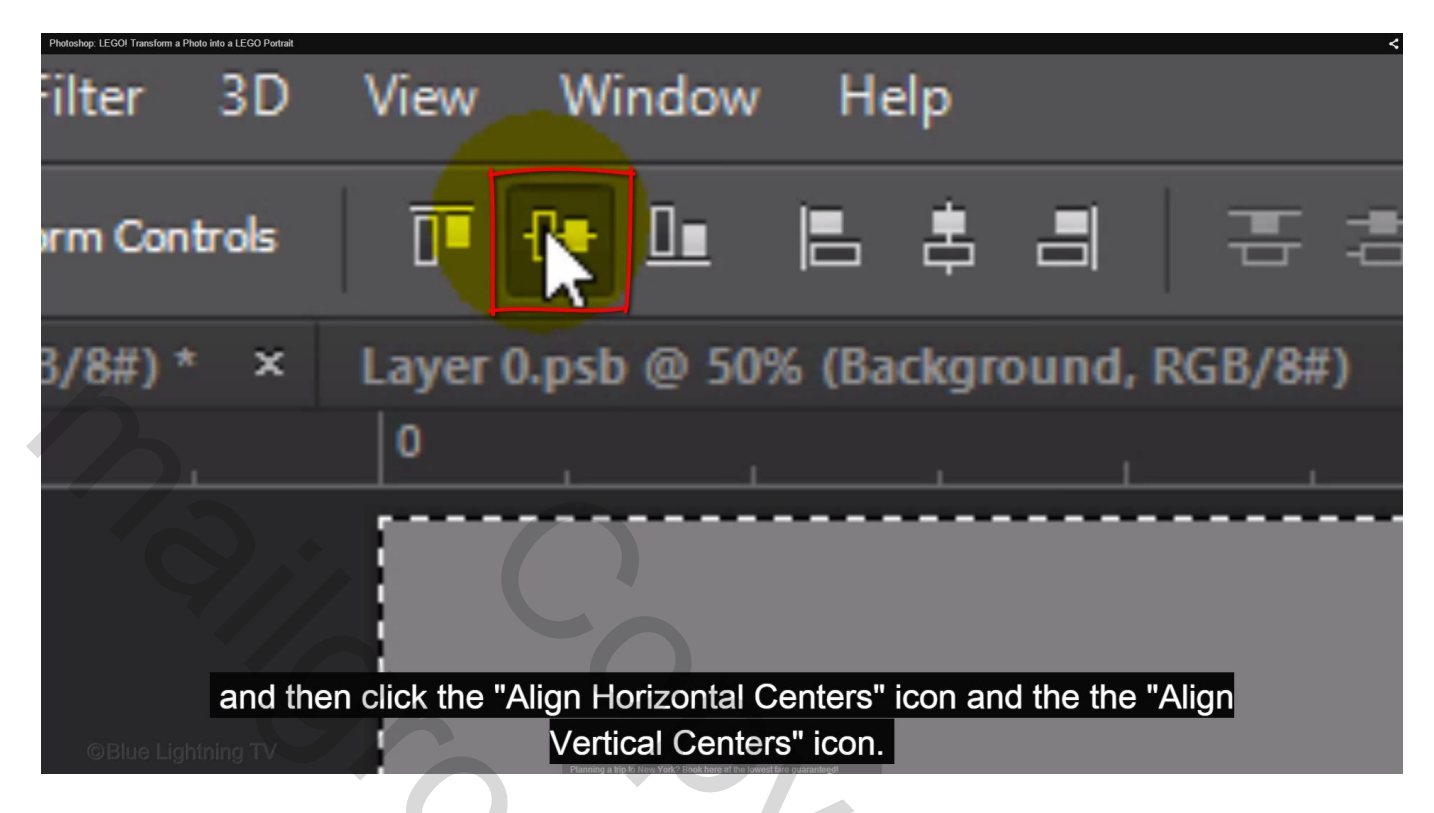

9) Dubbelklikken op de laag → Laagstijlenvenster :
 Opties voor Overvloeien : laagvulling op 0%

| Photoshop: LEGO! Transform a Photo into a LEGO Portrait                                                         |                                                                      |                                      |
|----------------------------------------------------------------------------------------------------|----------------------------------------------------------------------|--------------------------------------|
|                                                                                                    |                                                                      | Layer Style                          |
|                                                                                                    | Styles                                                               | Blending Options<br>General Blending |
|                                                                                                    | Blending Options: Custom                                             | Blend Mode: Normal +                 |
|                                                                                                    | Bevel & Emboss                                                       | Opacity: 100 %                       |
|                                                                                                    | Texture                                                              | Advanced Blending                    |
|                                                                                                    | Inner Shadow                                                         |                                      |
|                                                                                                    | Inner Glow                                                           | Knockout None 🗢                      |
|                                                                                                    | Satin                                                                | Blend Interior Effects as Group      |
|                                                                                                    | Gradient Overlay                                                     | Transparency Shapes Layer            |
|                                                                                                    | Pattern Overlay                                                      | Vector Mask Hides Effects            |
|                                                                                                    | Outer Glow                                                           | Blend If: Grav +                     |
|                                                                                                    | Drop Shadow                                                          | This Layer: 0 255                    |
|                                                                                                    |                                                                      | <b>A</b>                             |
|                                                                                                    |                                                                      | Underlying Layer: 0 255              |
| Style window                                                                                                    | v. Reduce its Fill (                                                 | Opacity to 0%.                       |
| This mak                                                                                                    | tes the circle, itse                                                 | lf, invisible,                       |
| e de la construcción de la construcción de la construcción de la construcción de la construcción de la construc | annian a frindra New Vad 2 Baak hore at the lawest fare an aranteeri |                                      |

\* Schuine kant en Reliëf : dekking voor de Schaduwen = 50%

| Photoshop: LEGOI Transform a Photo into a LEGO Portrait                                                          |                                                                      | Laver Style                        |
|----------------------------------------------------------------------------------------------------|----------------------------------------------------------------------|------------------------------------|
|                                                                                                    |                                                                      | Edyer Style                        |
|                                                                                                    | Styles                                                               | Bevel & Emboss Structure           |
|                                                                                                    | Blending Options: Custom                                             | Style: Inner Bevel 🗢               |
|                                                                                                    | Bevel & Emboss                                                       | Technique: Smooth +                |
|                                                                                                    | Contour                                                              | Depth: 100 %                       |
|                                                                                                    | Texture                                                              | Direction:  Up Down                |
| and the second second second second second second second second second second second second second second second | Inner Shadow                                                         | Size: 5 px                         |
|                                                                                                    | Inner Glow                                                           | Soften: 0 px                       |
| and the second second second second second second second second second second second second second second second | Satin                                                                | Shading                            |
|                                                                                                    | Color Overlay                                                        | Angle: 90 °                        |
|                                                                                                    | Gradient Overlay                                                     | ( • Use Global Light               |
|                                                                                                    | Pattern Overlay                                                      | Altitude: 30 °                     |
|                                                                                                    | Outer Glow                                                           |                                    |
|                                                                                                    | Drop Shadow                                                          | Gloss Contour:                     |
|                                                                                                    |                                                                      | Highlight Mode: Screen 🗘           |
|                                                                                                    |                                                                      | Opacity: 75 %                      |
|                                                                                                    |                                                                      | Shadow Mode: Multiply              |
| and the Sha                                                                                                    | adow opacity to 5                                                    | 60%. Click "Drop 😺 👳               |
| Shadow". Ma                                                                                                    | ke the Opacity: 7                                                    | 0%, the Distance: Reset to Default |
|                                                                                                    | Plannino a trin to New York 2 Double horosal the towest fare outprov |                                    |
| * Slagashaduw                                                                                                    |                                                                      |                                    |
| · Stagschauuw                                                                                                    |                                                                      |                                    |
| Dholoshov 1 FCOI Transform a Dholo into a 1 FCO Dotroit                                                          |                                                                      |                                    |

| Photoshop: LEGO! Transform a Photo into a LEGO Portrait                                                         |                          |                               |
|----------------------------------------------------------------------------------------------------|--------------------------|-------------------------------|
|                                                                                                    |                          | Layer Style                   |
|                                                                                                    |                          | Drop Shadow                   |
|                                                                                                    | Styles                   | Structure                     |
|                                                                                                    | Blending Options: Custom | Blend Mode: Multiply +        |
|                                                                                                    | Bevel & Emboss           | Opacity: 70 %                 |
|                                                                                                    | Contour                  |                               |
|                                                                                                    | Texture                  | Angle: 90 ° Vse Global Light  |
|                                                                                                    | Stroke                   | Distance: 3 nx                |
|                                                                                                    | Inner Shadow             |                               |
|                                                                                                    | Inner Glow               | Spread:                       |
|                                                                                                    | Satin                    | Size:                         |
|                                                                                                    | Color Overlay            | Quality                       |
|                                                                                                    | Gradient Overlav         |                               |
|                                                                                                    | Pattern Overlav          | Contour:                      |
|                                                                                                    | Outer Glow               | Noise: 0 %                    |
|                                                                                                    |                          |                               |
|                                                                                                    | V Drop Shadow            | Layer Knocks Out Drop Shadow  |
|                                                                                                    |                          | Make Default Reset to Default |
|                                                                                                    |                          |                               |
|                                                                                                    |                          |                               |
|                                                                                                    |                          |                               |
|                                                                                                    |                          |                               |
| 3 pixels and th                                                                                                 | ne Size: 4 pixels.       | Then, click OK.               |
| South angular angular angular angular angular angular angular angular angular angular angular angular angular a |                          |                               |
|                                                                                                    |                          |                               |
|                                                                                                    |                          |                               |
|                                                                                                    |                          |                               |

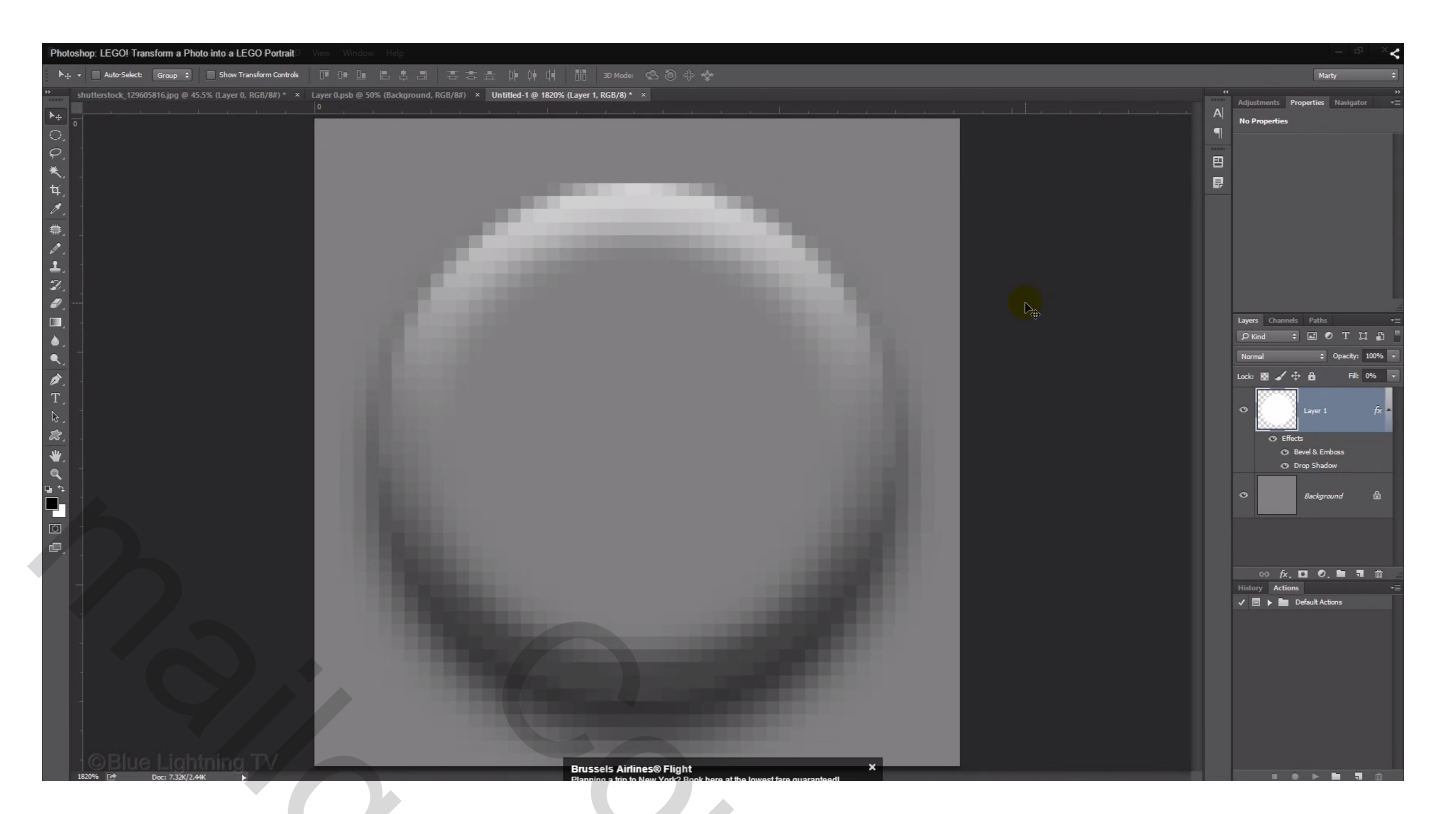

- 10) Achtergrondlaag ontgrendelen  $\rightarrow$  Laagstijlenvenster
- \* Schuine kant en Reliëf : dekking voor de schaduwen = 50%

| Styles   Blending Options: Default <pre>             Contour             Contour             Contour             Texture             Contour             Texture             Contour             Texture             Contour             Texture             Contour             Texture             Contour             Texture             Contour             Texture             Contour             Texture             Contour             Texture             Contour             Texture             Contour             Texture             Contour             Texture             Contour             Texture             Contour             Texture             Contour             Color Overlay             Color Overlay             Color Overlay             Color Overlay             Outer Glow             Contour             Trop Shadow             Highlight Mode: Screen</pre> | toshop: LEGOI Transform a Photo into a LEGO Portrait                                                                                                   | Layer Style                                                                                                    |
|----------------------------------------------------------------------------------------------------|----------------------------------------------------------------------------------------------------|----------------------------------------------------------------------------------------------------|
| Blending Options: Default </td <td>Styles</td> <td>Bevel &amp; Emboss OK</td>                                                                                                    | Styles                                                                                                    | Bevel & Emboss OK                                                                                                    |
| Outer Glow     Gloss Contour:        • Anti-aliased         Drop Shadow       Highlight Mode:       Screen         Opacity:       75       %                                                                                                    | Blending Options: Default  Bevel & Emboss  Contour  Texture  Stroke  Inner Shadow  Inner Glow  Satin  Color Overlay  Gradient Overlay  Pattern Overlay | Structure   Style:   Inner Bevel   Technique:   Smooth   Depth:   Image:   Shading   Angle:   90   Y   Use Global Light |
| Opacity: 75 %                                                                                                    | Outer Glow Drop Shadow                                                                                                    | Gloss Contour:                                                                                                    |
| Shadow Mode: Multiply                                                                                                    |                                                                                                    | Opacity: 75 %<br>Shadow Mode: Multiply +                                                                                |
| & Emboss". Make the Size: 4 pixels and the Shadow opacity: 50%.                                                                                                    | & Emboss". Mal                                                                                                    | ke the Size: 4 pixels and the Shadow opacity: 50%.                                                                      |
| Blue Lighting TV                                                                                                    | ©Blue Lightning TV                                                                                                    | Then, click OK. Fault                                                                                                   |

11) Bewerken  $\rightarrow$  Patroon definiëren; noem het patroon 'Lego'

| Photoshop: LEC | Transform a Photo into a LEOO Portrait                                                   |              |
|----------------|------------------------------------------------------------------------------------------|--------------|
|                | Pattern Name                                                                             | ×            |
|                | Name: Lego                                                                               | OK<br>Cancel |
|                |                                                                                          |              |
| GE             | Go to Edit and "Define Pattern". We'll name it "Lego" and clic<br>press Enter or Return. | ck OK or     |

12) Voeg nu in je werkdocument een Aanpassingslaag 'Patroon' toe met het zojuist gemaakte patroon (zie je automatisch verschijnen)

| Photoshop: LEGO Transform a Photo into a LEGO Portrait |                                                                  | Normal Opa<br>Lock: D A + A<br>Lock: D A + A<br>Lock: D A + A<br>Layer 0 |
|--------------------------------------------------------|------------------------------------------------------------------|--------------------------------------------------------------------------|
|                                                        | Pattern Fill Scale: 100 • % OK Cancel Snap to Origin             | Smart F<br>Mosaic                                                        |
| The Pa                                                 | attern Fill window will open showing the most recent p<br>saved. | G fx, □ O, ■<br>attern youns<br>✓ E ► ■ Default Actions                  |

## Laagmodus = Lineair licht

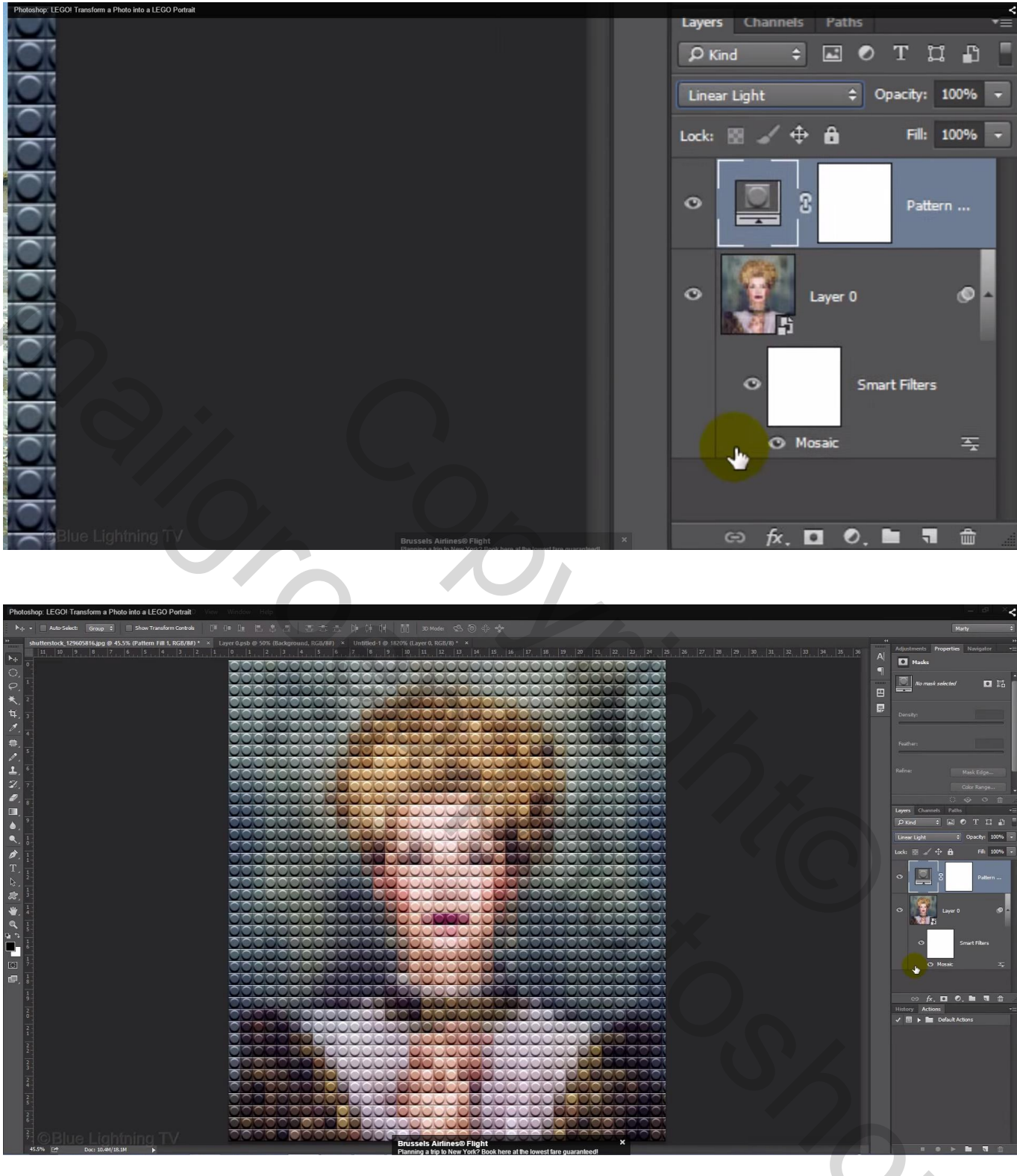

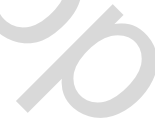

# 13) Aanpassingslaag 'Waarden Beperken' : Niveaus tussen 4 en 8

| Photoshop: LEGO! Transform a Photo into a LEGO Portrait |                  |              |            |           |          |
|---------------------------------------------------------|------------------|--------------|------------|-----------|----------|
|                                                         |                  |              |            |           |          |
|                                                         |                  |              |            |           |          |
|                                                         |                  |              | Ma         | -t        | <b>^</b> |
|                                                         |                  |              | Ма         | nty       |          |
|                                                         | 44               |              |            |           | ++       |
|                                                         |                  | Adjustments  | Properties | Navigator |          |
| 31, 32, 33, 34, 35, 36                                  | A                | najastinenta | Troperties | Havigator | _        |
|                                                         | A                |              | stariza    |           |          |
|                                                         |                  |              | stenze     |           |          |
|                                                         |                  |              |            |           |          |
|                                                         |                  | Levels:      |            | 8         |          |
|                                                         |                  |              |            |           |          |
|                                                         |                  |              |            | 1         | _        |
|                                                         | -                |              |            |           |          |
|                                                         |                  |              |            |           |          |
|                                                         |                  |              |            |           |          |
|                                                         |                  |              |            |           |          |
|                                                         |                  |              |            |           |          |
|                                                         |                  |              |            |           |          |
|                                                         |                  |              |            |           |          |
| GBIUE Lightning IV                                      | Airlines® Flight | ×            |            |           |          |

14) Aanpassingslaag 'Kleurtoon/Verzadiging'; verzadiging aanpassen naar eigen smaak

| Photoshop: LEGO! Transform a Photo into a LEGO Portrait |                                        |                        |           | >14      |
|---------------------------------------------------------|----------------------------------------|------------------------|-----------|----------|
| 29 30 31 32 33 34 35 34                                 | 5                                      | Adjustments Properties | Navigator | ≠≣       |
|                                                         | - A                                    | 💾 💽 Hue/Saturati       | on        |          |
|                                                         | 9                                      |                        |           | A *      |
|                                                         | annun .                                | Preset: Custom         |           | - I      |
|                                                         | E                                      | 🐏 Master               |           | ÷        |
|                                                         | ₽                                      | Hue:                   | C ) o     | - 11     |
|                                                         |                                        |                        |           | - 1      |
|                                                         |                                        | Saturation:            | 20        |          |
|                                                         |                                        |                        | •         | <        |
|                                                         |                                        | Lightness:             | 0         |          |
|                                                         |                                        |                        | 5         | -        |
|                                                         |                                        | 1 14 12 🖸 🖸 🕶          | lorize    |          |
| Increase the saturation to a                            | n amount                               | that looks good to ve  |           |          |
|                                                         | 2 Book here at the lowest fare guarant |                        |           | <u> </u> |
|                                                         |                                        |                        |           |          |
|                                                         |                                        |                        |           |          |

Sleep de 'patroon' laag bovenaan in het Lagenpalet

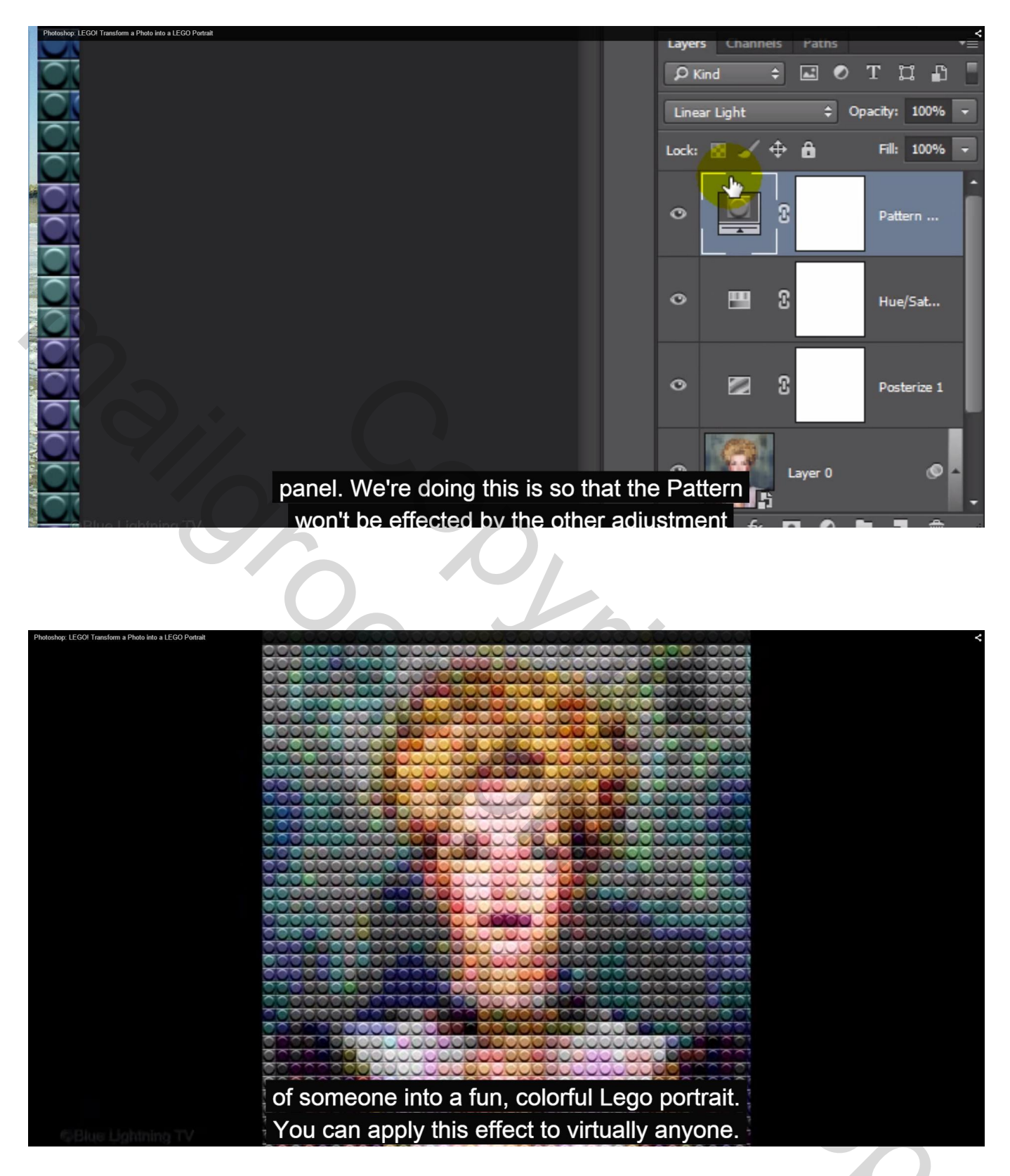

<u>Nota</u> : sla je foto op als psd om te bewaren en als jpg zonder iets te wijzigen aan de afmetingen. Wil je nu een lego foto die kleiner is : open die jpg foto en verklein die via Afbeelding  $\rightarrow$  Afbeeldingsgrootte